## Bücher-Ausleihe mit RFID

1. Nach erfolgter Thekenanmeldung "EasyKeyBuffer" starten.

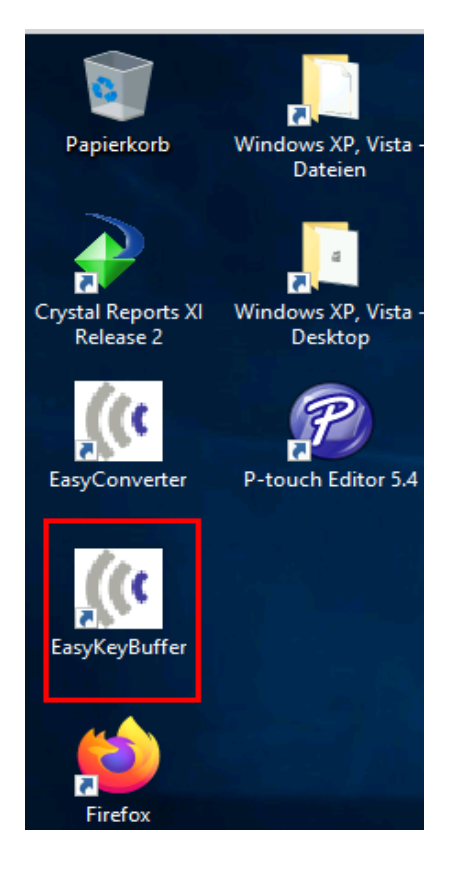

2. EasyKeyBuffer öffnet sich im Hintergrund

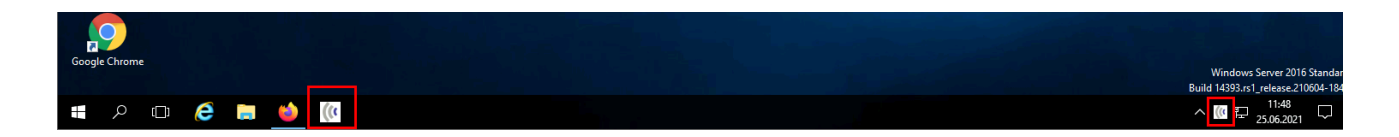

3. Mit Öffnen des EasyKeyBuffers, werden die Tasten Pos1, Ende, Bild-Hoch, Bild-Runter für die Ausleihe aktiv!

!!Beachte: Die eigentlichen Funktionen der Tasten sind außer Kraft
gesetzt!!

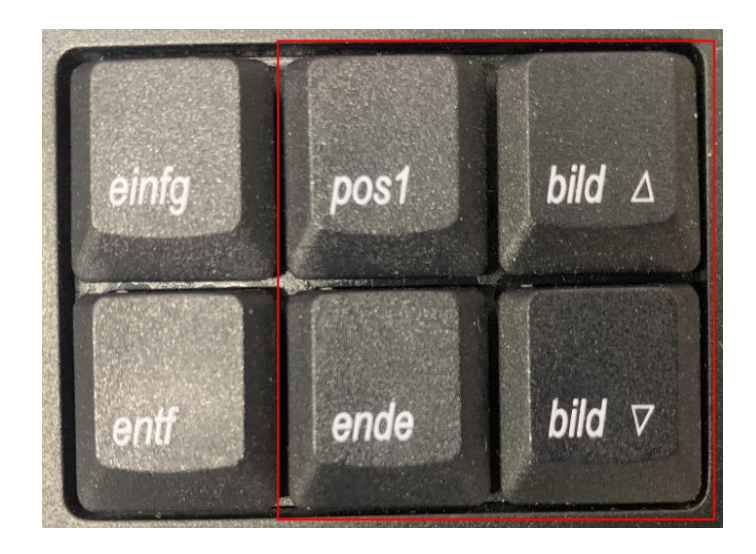

4. Erklärung der Tastenfunktionen:

Bild Hoch: Buch Ausleihe + Tag entsichern (Barcodes ins ausgewählte Feld geschrieben)

Bild Runter: Buch Rückgabe + Tag sichern (Barcodes ins ausgewählte Feld geschrieben)

Pos1: Tag entsichern

Ende: Tag sichern

Eselsbrücke: Bild hoch = Zum Nutzer hin = Ausleihe = Entsichert Bild runter = Zu Mir hin = Rückgabe = Gesichert

## 5. Kontrolle ob alles stimmt

EasyKeyBuffer anzeigen lassen (Klick auf Icon in Taskleiste)  $\rightarrow$  Übersicht über getätigten Aktionen.

Ist im Feld AFI ein Häkchen gesetzt, bedeutet das, dass der Tag aktiv ist und somit gesichert.

| (* Activating AFI - X<br>easy((theck<br>library technologies |             |     |    |                        |
|--------------------------------------------------------------|-------------|-----|----|------------------------|
|                                                              | 1           |     |    | 0                      |
| Nr                                                           | ItemID      | AFI | MP | Status                 |
| 4                                                            | 00000298777 |     |    | Sichem erfolgreich     |
| 3                                                            | 00000298777 |     |    | Entsichern erfolgreich |
| 2                                                            | 00000298777 | ~   |    | Rückgabe erfolgreich   |
| 1                                                            | 00000298777 |     |    | Ausleihe erfolgreich   |
|                                                              |             |     |    |                        |
|                                                              |             |     |    |                        |
|                                                              |             |     |    |                        |
|                                                              |             |     |    |                        |
|                                                              |             | _   |    |                        |
| Minimieren                                                   |             |     |    |                        |

6. Schließen des EasyKeyBuffer

Programm wird nur ordnungsgemäß geschlossen über die rechte Icone in der Taskleiste  $\rightarrow$  Rechtsklick "Exit"  $\rightarrow$  Programm wird beendet

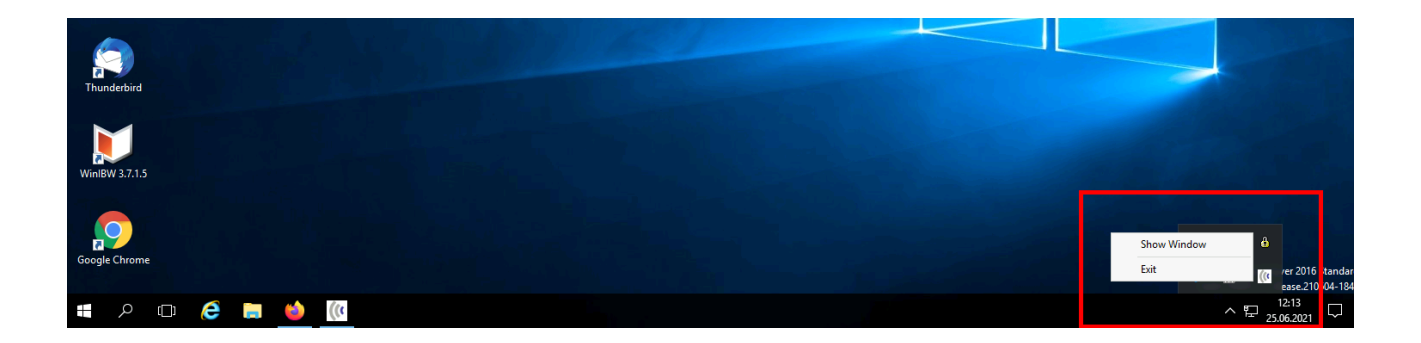

## 7. Generelle Hinweise

- Es ist möglich, mehrere Bücher gleichzeitig zu verbuchen. Bitte aber sicher gehen, dass kein Präsenz o.ä. Sonderfälle dabei sind → sonst Fehler
- Bitte nicht mehr als 3 Bücher gleichzeitig, am Besten jedes Buch einzeln
- Bei mehreren Büchern werden die Bücher durcheinander gelesen, nicht nach der Reihenfolge im Stapel
- Metallische Umschläge stören den Lesevorgang
- wenn Bücher ins VM-Regal gestellt oder vorgemerkt werden, bitte Barcode-Scanner benutzen → ansonsten Bücher mit Bild runter Taste einlesen (damit gesichert)